## **INSTRUCTIVO PARA VER LISTA DE INSCRIPTXS A EXAMENES**

Pasos en Sistema Guaraní para VER Y DESCARGAR LISTA DE INSCRIPTXS A EXÁMENES

1º Ingresar a <a href="https://autogestion.guarani.unc.edu.ar">https://autogestion.guarani.unc.edu.ar</a>

• Iniciar sesión con USUARIO y contraseña.

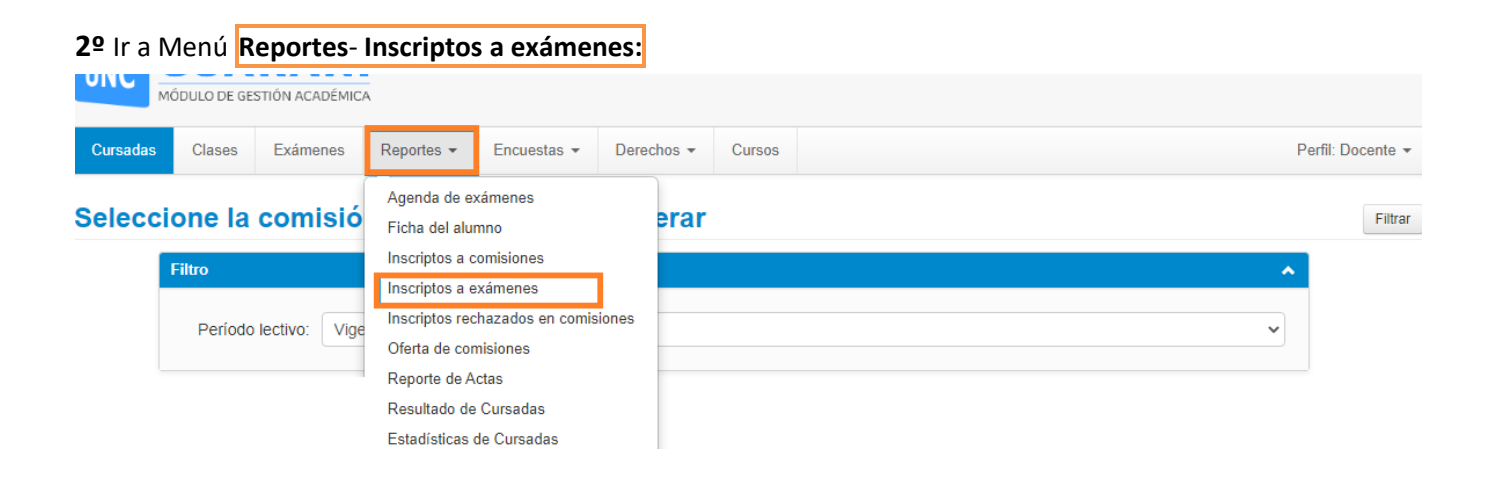

3º Filtrar por fecha del día de examen o por periodo de exámenes

- Turnos: Todos
- Actividad: Todas
- Ubicación: Sede Unica-12
- Tildar mesa con inscriptos 🗹

|          | MÓDULO DE GES | STIÓN ACADÉM        | ICA             |                        |            |        |            |                 |         |                 |
|----------|---------------|---------------------|-----------------|------------------------|------------|--------|------------|-----------------|---------|-----------------|
| Cursadas | Clases        | Exámenes            | Reportes -      | Encuestas <del>-</del> | Derechos - | Cursos |            |                 | Pe      | rfil: Docente 👻 |
| Inscrip  | tos a e       | xámene              | es              |                        |            |        |            |                 | Filtrar |                 |
|          | Filtro        |                     |                 |                        |            |        |            |                 | ~       |                 |
|          |               | Desde: 16/          | 05/2022         |                        |            |        | Hasta:     | 20/05/2022      |         |                 |
|          |               | Turnos: To          | dos             |                        | •          | •      | Actividad: | Todas           | ×       |                 |
|          | D             | ocente: NO          | MBRE Y APELLIDO | D DEL DOCENTE(         | )          |        | Ubicación: | Sede Unica - 12 | ~       |                 |
|          | Mes           | sas con<br>scriptos |                 |                        |            |        |            |                 |         |                 |

## 4º Al filtrar aparecen los exámenes de la/s materia/s que integran como tribunal examinador y las que tienen estudiantes anotados.

A continuación, en la mesa de examen seleccionar el número de inscriptxs:

| М        | ÓDULO DE GE | STIÓN ACADÉMIC | A          |             |            |        |                   |
|----------|-------------|----------------|------------|-------------|------------|--------|-------------------|
| Cursadas | Clases      | Exámenes       | Reportes - | Encuestas - | Derechos - | Cursos | Perfil: Docente 👻 |

## Inscriptos a exámenes

| tro       |                                |              |                 | ~ |
|-----------|--------------------------------|--------------|-----------------|---|
| Desde:    | 16/05/2022                     | Hasta:       | 20/05/2022      |   |
| Turnos:   | Todos                          | ✓ Actividad: | Todas           | × |
| Docente:  | NOMBRE Y APELLIDO DEL DOCENTE( | Ubicación:   | Sede Unica - 12 | ~ |
| Mesas con | _                              |              |                 |   |

## 12- TURNO MAYO 2022 R y L (12- TURNO MAYO 2022 R y L)

| ANTROPOLOGIA |                                          |                 |            |               |  |
|--------------|------------------------------------------|-----------------|------------|---------------|--|
| Fecha        | Mesa                                     | Ubicación       | Rol        | Inscripciones |  |
| 19/05/2022   | NOMBREDOCENTE (12- TURNO MES 2022 R y L) | Sede Unica - 12 | Presidente | 3             |  |
|              |                                          |                 |            | CLIC AQUÍ     |  |

5º Se despliega la lista de inscriptxs a la mesa de examen, que se puede Descargar en formato PDF 🦉 o

| Excel 🗳       | 1              |             |                |             |            |        |           |         |              |                   |
|---------------|----------------|-------------|----------------|-------------|------------|--------|-----------|---------|--------------|-------------------|
| UNC           | MÓDULO DE GE   | ESTIÓN ACAE | DÉMICA         |             |            |        |           | -       |              |                   |
| Cursadas      | Clases         | Exámer      | nes Reportes - | Encuestas 👻 | Derechos - | Cursos |           |         |              | Perfil: Docente 🔻 |
| < Ins         | criptos        | a exá       | ámenes         |             |            |        |           |         |              |                   |
| Actividad:    | NOMBRE DE      | LA MATERI   | A              | (12-0 )     |            |        |           |         |              |                   |
| Fecha: 19/0   | 5/2022         |             |                |             |            |        |           |         |              |                   |
| Ubicación: S  | Sede Unica - 1 | 12          |                |             |            |        |           |         |              |                   |
| Horario: 10:  | 00             |             |                |             |            |        |           |         |              |                   |
| Docentes: .   | NOMBRE DEL     | DOCENTE     | (Presidente),  |             | (Vocal     | ),     | (         | Vocal), | . (Suplente) |                   |
| Instancias: I | Regular/Libre  |             |                |             |            |        |           |         |              |                   |
| Turno: 12- T  | URNO MES       | 2022 R y    | L              |             |            |        |           |         |              |                   |
| Llamado: 12   | 2- TURNO MI    | ES 1 2022 R | t y L          |             |            |        |           |         |              |                   |
|               |                |             |                |             |            |        |           |         |              |                   |
| Documento     | ) lec          | naio        | Alumno         |             | Instancia  | Estado | Contactos |         |              |                   |

| Documento | Legajo | Alumno | Instancia | Estado   | Contactos                                   |                |             |
|-----------|--------|--------|-----------|----------|---------------------------------------------|----------------|-------------|
| DNI       |        |        | Regular   | Aceptada | Email Principal:<br>Teléfono Celular: (351) | @mi.unc.edu.ar | Ver cursada |
| DNI       |        | 1      | Regular   | Aceptada | Email Principal: (<br>Teléfono Celular:     | @mi.unc.edu.ar | Ver cursada |
| DNI       | •      |        | Libre     | Aceptada | Email Principal:<br>Teléfono Celular:       | @mi.unc.edu.ar | Ver cursada |